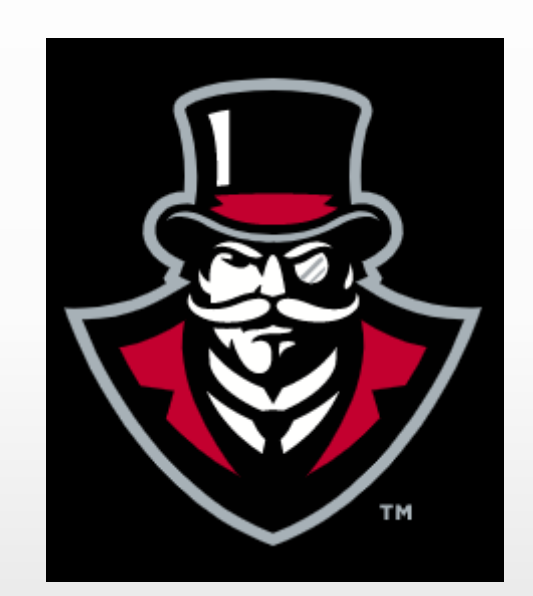

# ACCESS PAY STATEMENTS, TAX FORMS & LEAVE BALANCES

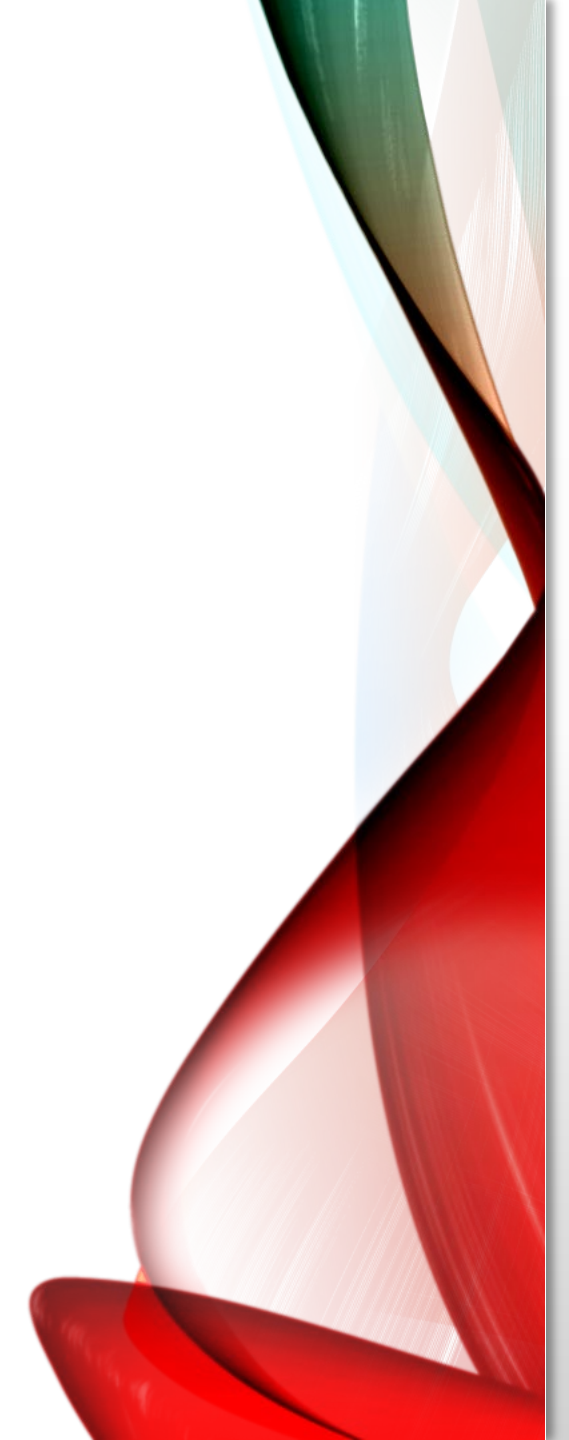

- Log into APSU OneStop
- Select Web Self Service
- Select Employee

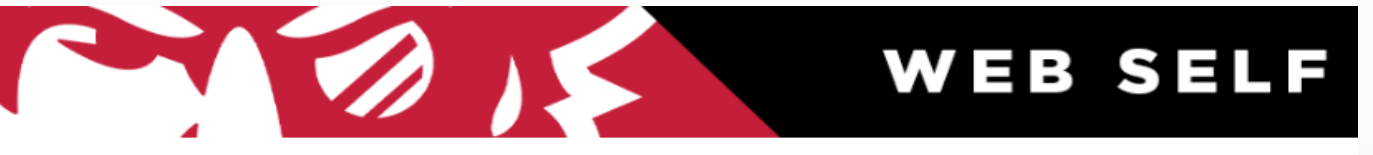

Personal Information Student Employee Finance Financial Aid and Veterans Affairs Information Technology Requests

## Main Menu

Notice: Web Self Service is a separate system from OneStop. Please logout by pressing the 'EXIT' button when you are finished. When finished.

Personal Information
Update addresses, contact information or marital status; review name or social security number change information; Change your PIN; Customize your directory profile.
Student
Apply for Admission, Register, View your academic records
Financial Aid and Veterans Affairs
Apply for Financial Aid; View financial aid status and eligibility, accept award offers, view loan applications and view Veterans Affairs
Employee

Time sheets, time off, benefits, leave or job data, paystubs, W2 and T4 forms, W4 data.

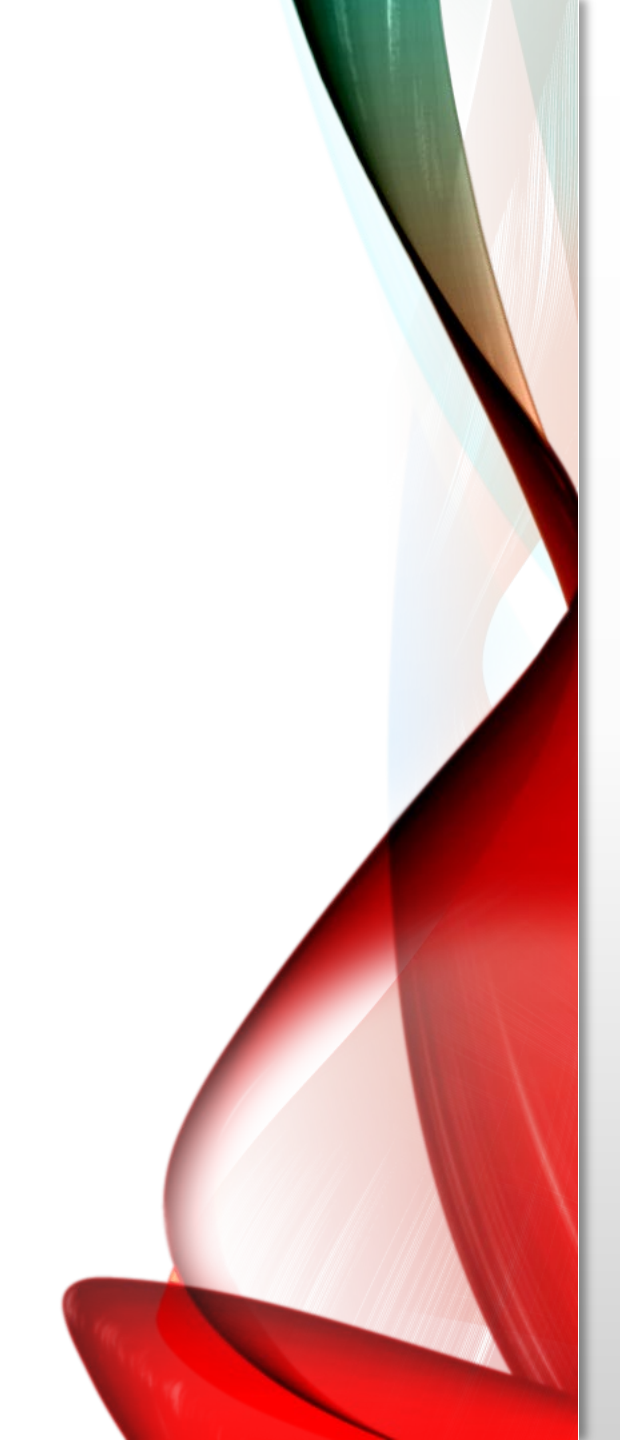

From here you can choose to obtain your Pay Statements, Tax Forms & Leave Balances.

## • Select Pay Information

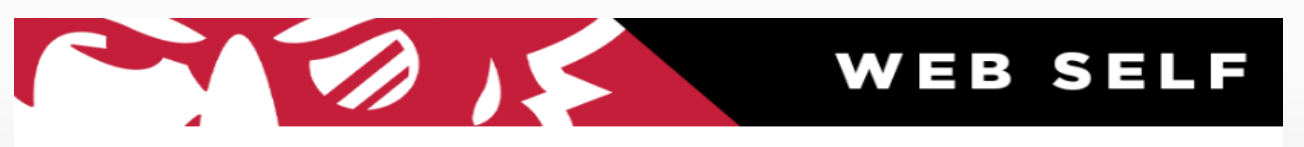

Personal Information Student Employee Finance Financial Aid and Veterans Affairs Information Technology Requests

### Employee

Time Sheet Leave Report Benefits and Deductions Retirement, health, flexible spending, miscellaneous, beneficiary, open enrollment, educational benefits, Benefit Statement. Pay Information Direct deposit allocation, earnings and deductions history, or pay stubs. Tax Forms W4 information, W2 Form or T4 Form. Jobs Summary Leave Balances Campus Directory Banner Password Resync

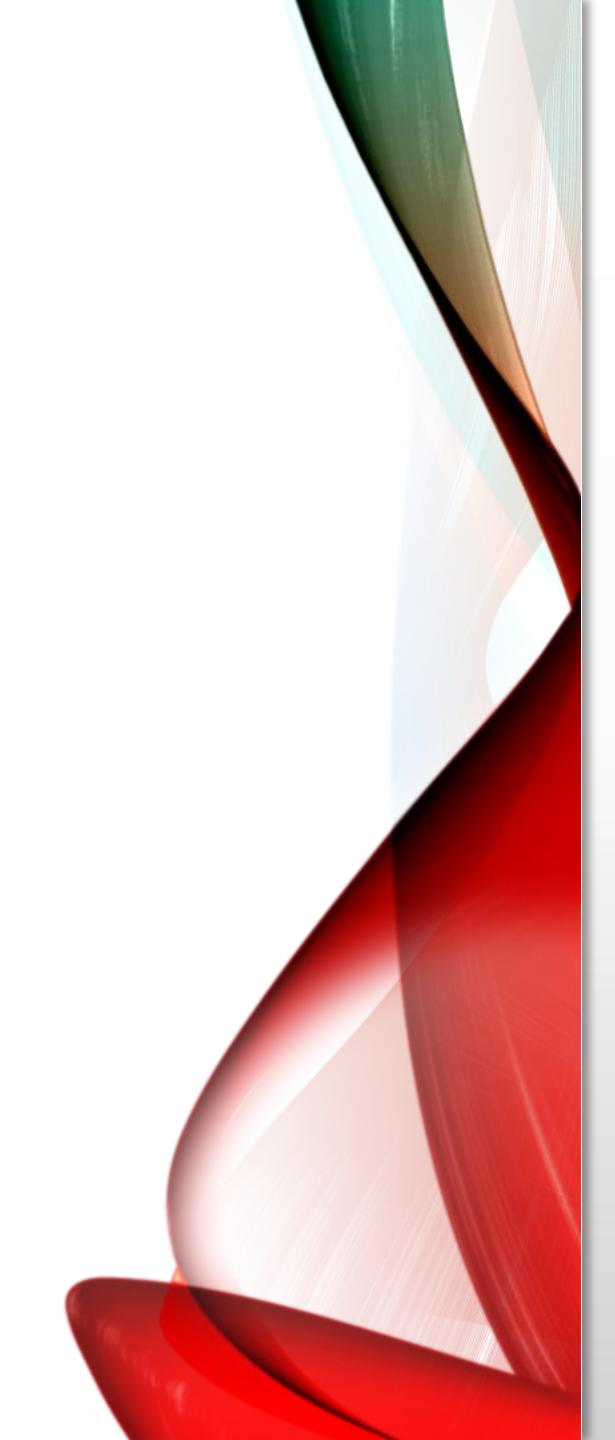

## • Select Pay Stub

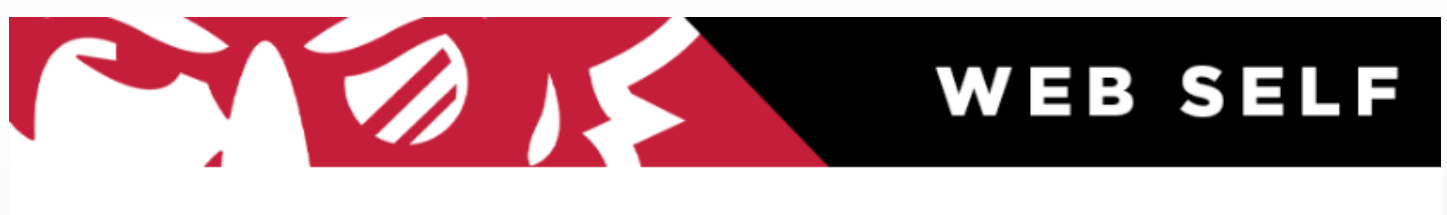

Personal Information Student Employee Finance Financial Aid and Veterans Affairs Information Technology Requests

## Pay Information

Direct Deposit Allocation Earnings History Pay Stub

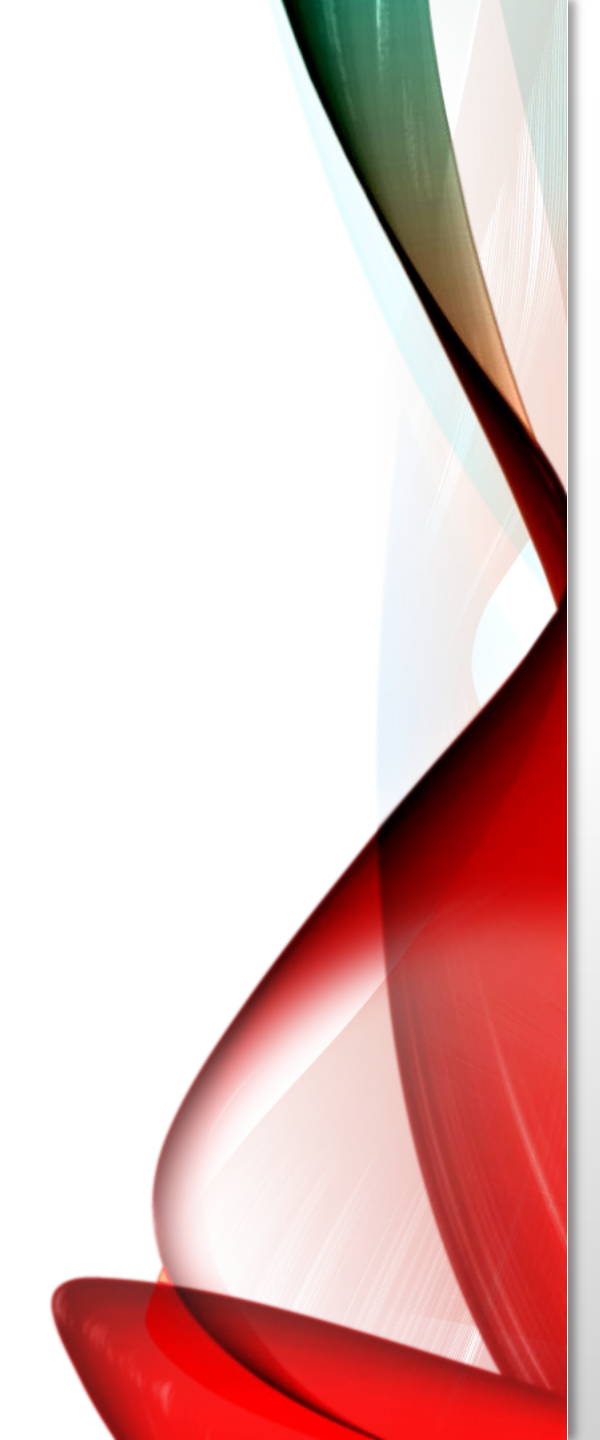

- Select Pay Stub Year
- Select Display

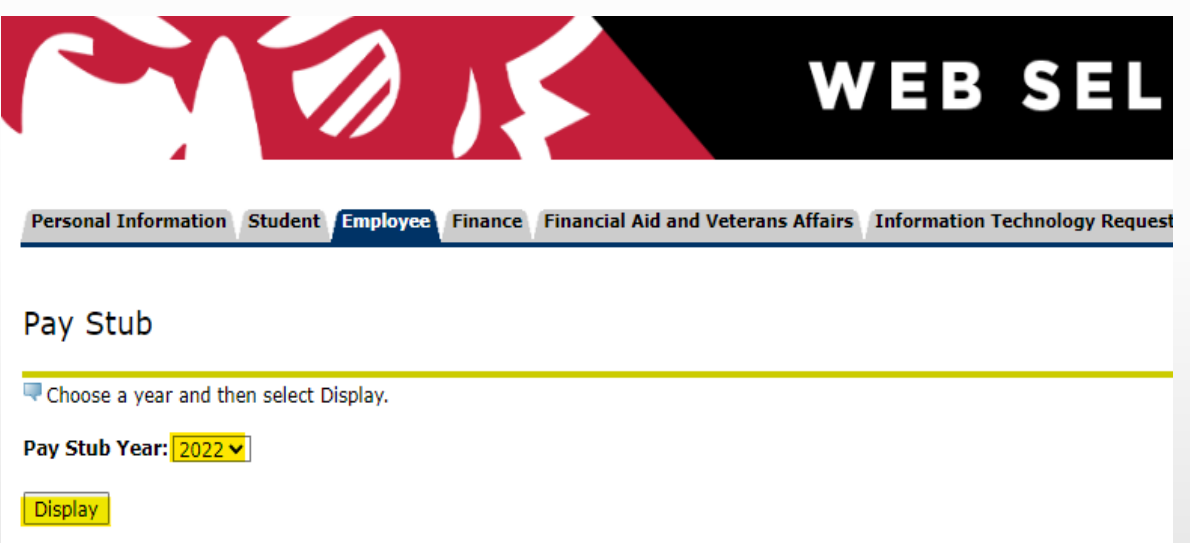

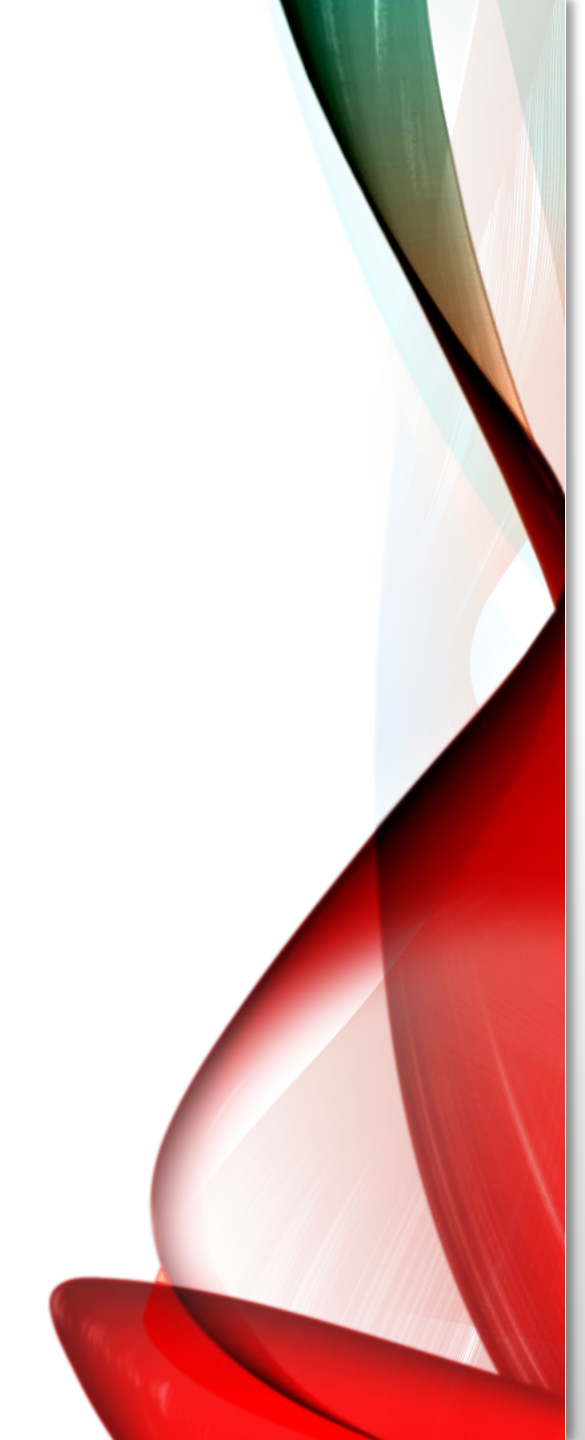

- Select the check date you would like to open.
- Once you select a date you will see a printable pay statement. You can print to PDF for email or print paper copy.

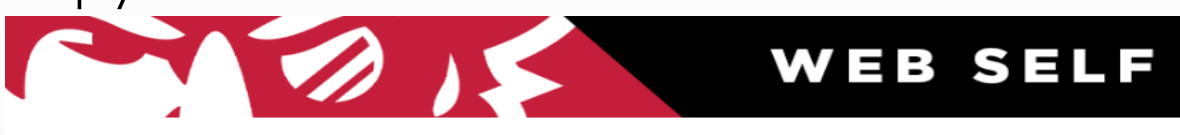

Personal Information Student Employee Finance Financial Aid and Veterans Affairs Information Technology Requests

#### Pay Stubs

Select the Pay Stub Date to access additional information.

| Pay Stubs for | 2022             |                                               |        |
|---------------|------------------|-----------------------------------------------|--------|
| Pay Stub Date | e Pay Period Beg | in Date Pay Period End Date Gross Pay Net Pay | Messag |
| Nov 04, 2022  | Oct 09, 2022     | Oct 22, 2022                                  |        |
| Oct 21, 2022  | Sep 25, 2022     | Oct 08, 2022                                  |        |
| Oct 07, 2022  | Sep 11, 2022     | Sep 24, 2022                                  |        |
| Sep 23, 2022  | Aug 28, 2022     | Sep 10, 2022                                  |        |
| Sep 09, 2022  | Aug 14, 2022     | Aug 27, 2022                                  |        |
| Aug 26, 2022  | Jul 31, 2022     | Aug 13, 2022                                  |        |
| Aug 12, 2022  | Jul 17, 2022     | Jul 30, 2022                                  |        |
| Jul 29, 2022  | Jul 03, 2022     | Jul 16, 2022                                  |        |
| Jul 15, 2022  | Jun 19, 2022     | Jul 02, 2022                                  |        |
| Jul 01, 2022  | Jun 05, 2022     | Jun 18, 2022                                  |        |
| Jun 17, 2022  | May 22, 2022     | Jun 04, 2022                                  |        |
| Jun 03, 2022  | May 08, 2022     | May 21, 2022                                  |        |
| May 20, 2022  | Apr 24, 2022     | May 07, 2022                                  |        |
| May 06, 2022  | Apr 10, 2022     | Apr 23, 2022                                  |        |
| Apr 22, 2022  | Mar 27, 2022     | Apr 09, 2022                                  |        |
| Apr 08, 2022  | Mar 13, 2022     | Mar 26, 2022                                  |        |
| Mar 25, 2022  | Feb 27, 2022     | Mar 12, 2022                                  |        |
| Mar 11, 2022  | Feb 13, 2022     | Feb 26, 2022                                  |        |

If you select the Employee Tab again, You can choose to obtain your Tax Forms.

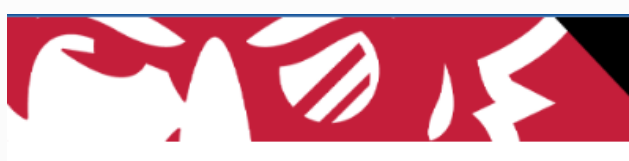

## WEB SELF SERVICE

#### Personal Information Employee Finance Information Technology Requests

## Employee

Time Sheet Leave Report Benefits and Deductions Retirement, health, flexible spending, miscellaneous, beneficiary, open enrollment, educational benefits, Benefit Statement. Pay Information Direct deposit allocation, earnings and deductions history, or pay stubs. Tax Forms W4 information, W2 Form or T4 Form. Jobs Summary Leave Balances Campus Directory

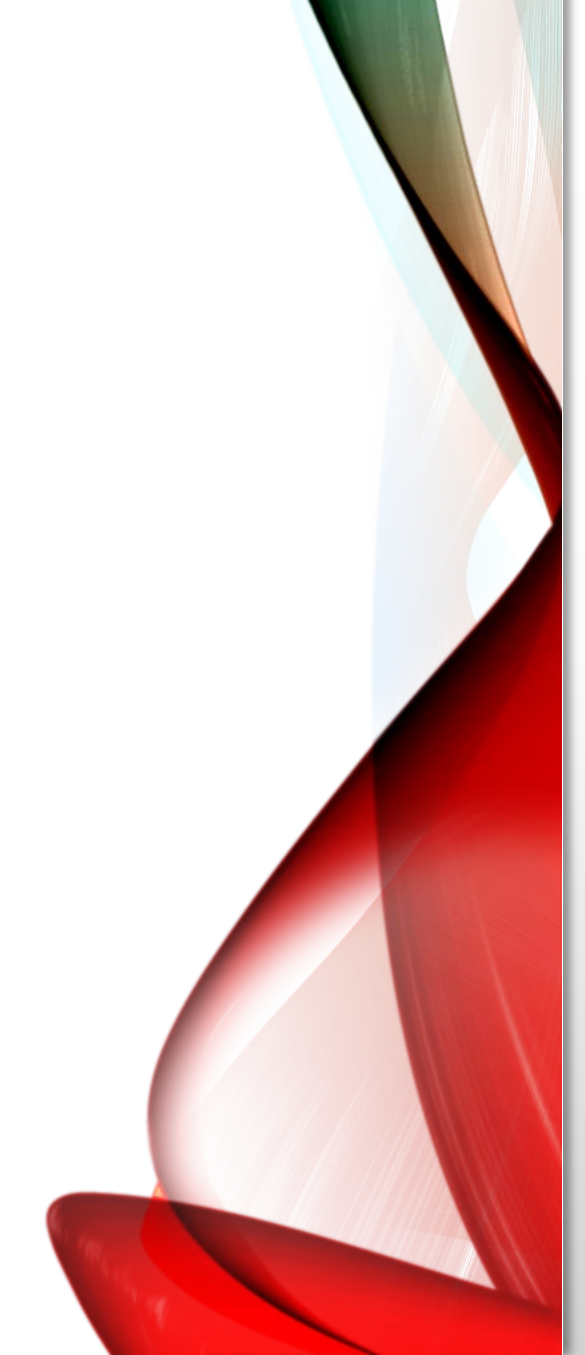

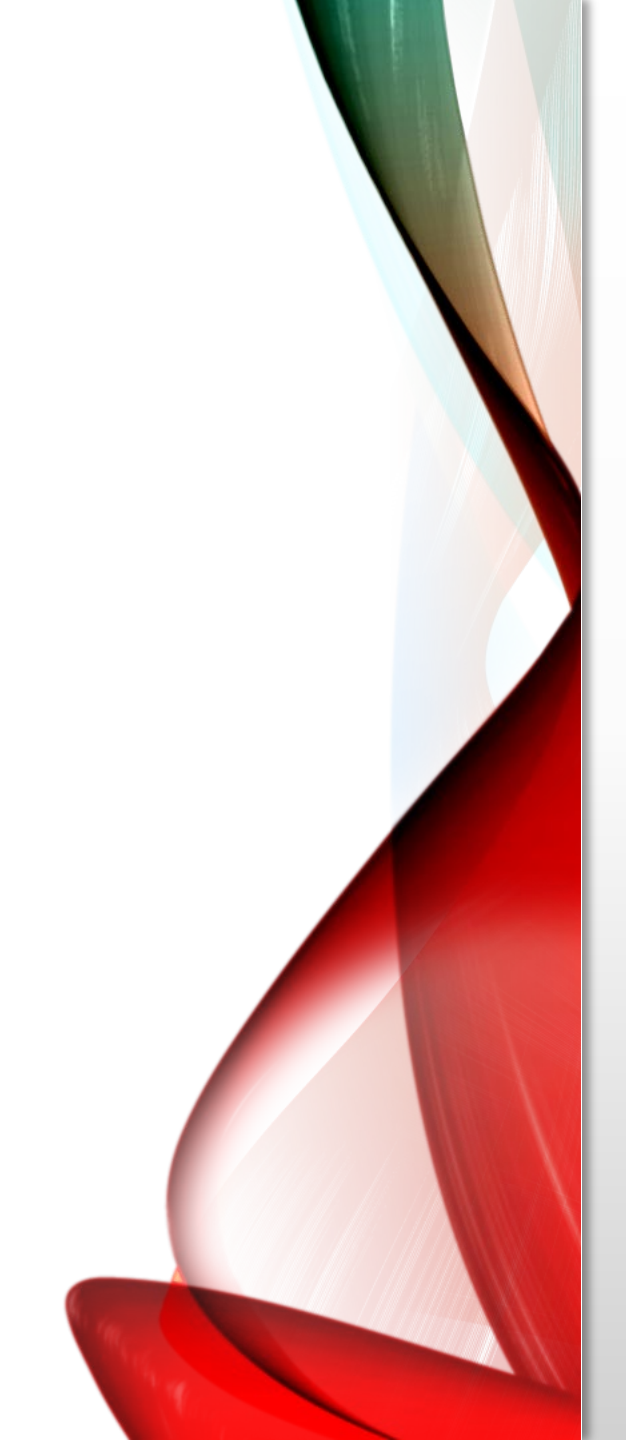

## • Select Tax Forms

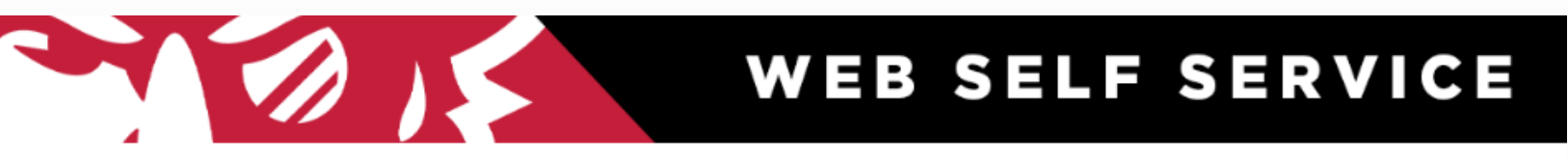

Personal Information Employee Finance Information Technology Requests

## Employee

#### Time Sheet

W4 information, W2 Form or T4 Form.

Leave Report
Benefits and Deductions
Retirement, health, flexible spending, miscellaneous, beneficiary, open enrollment, educational benefits, Benefit Statement.
Pay Information
Direct deposit allocation, earnings and deductions history, or pay stubs.
Tax Forms

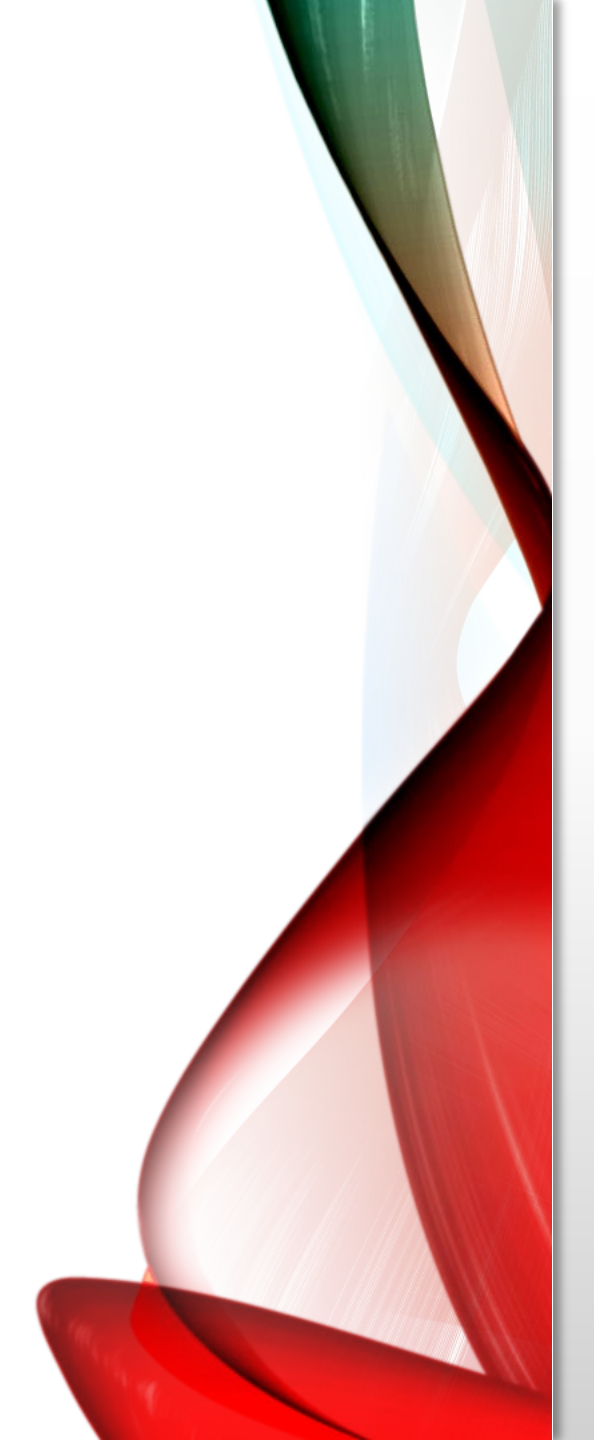

- Select the year in the drop down you would like to see.
- Select Display
- You will see a printable W2 that you can print to PDF for email or print a paper copy.

Personal Information Student Employee Finance Financial Aid and Veterans Affairs

## W-2 Wage and Tax Statement

You may adjust the display size by selecting View in the menu at the top of your browser.

Tax Year:2021 •Employer or Institution:Austin Peay State University •

Display

If you select the Employee Tab again, You can choose to obtain your

Leave Balances.

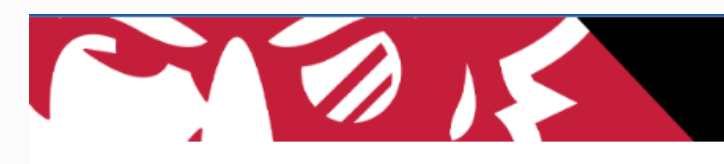

## WEB SELF SERVICE

#### Personal Information Employee Finance Information Technology Requests

### Employee

Time Sheet Leave Report Benefits and Deductions Retirement, health, flexible spending, miscellaneous, beneficiary, open enrollment, educational benefits, Benefit Statement Pay Information Direct deposit allocation, earnings and deductions history, or pay stubs. Tax Forms W4 information, W2 Form or T4 Form. Jobs Summary Leave Balances Campus Directory

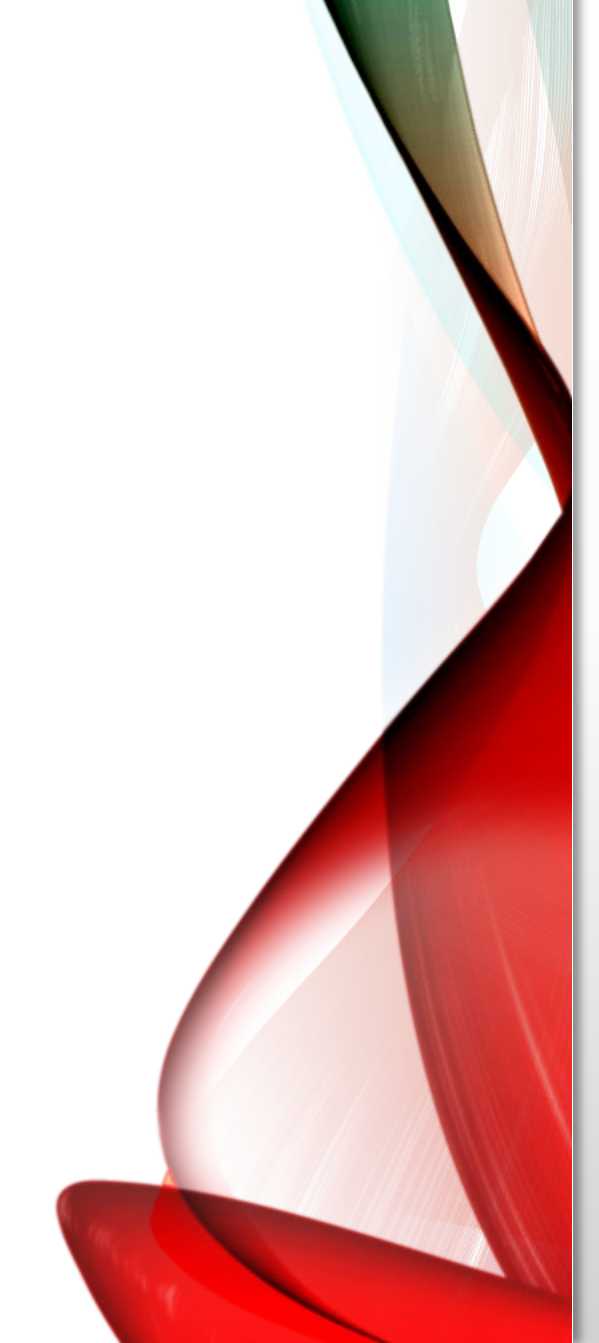

## • Select Leave Balances

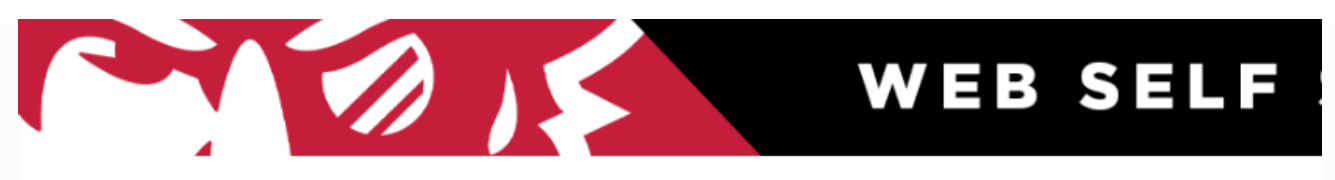

Personal Information Student Employee Finance Financial Aid and Veterans Affairs Information Technology Requests

## Employee

#### Time Sheet

Leave Report

Benefits and Deductions

Retirement, health, flexible spending, miscellaneous, beneficiary, open enrollment, educational benefits, Benefit Statement.

Pay Information

Direct deposit allocation, earnings and deductions history, or pay stubs.

Tax Forms

W4 information, W2 Form or T4 Form.

Jobs Summary

Leave Balances

Campus Directory

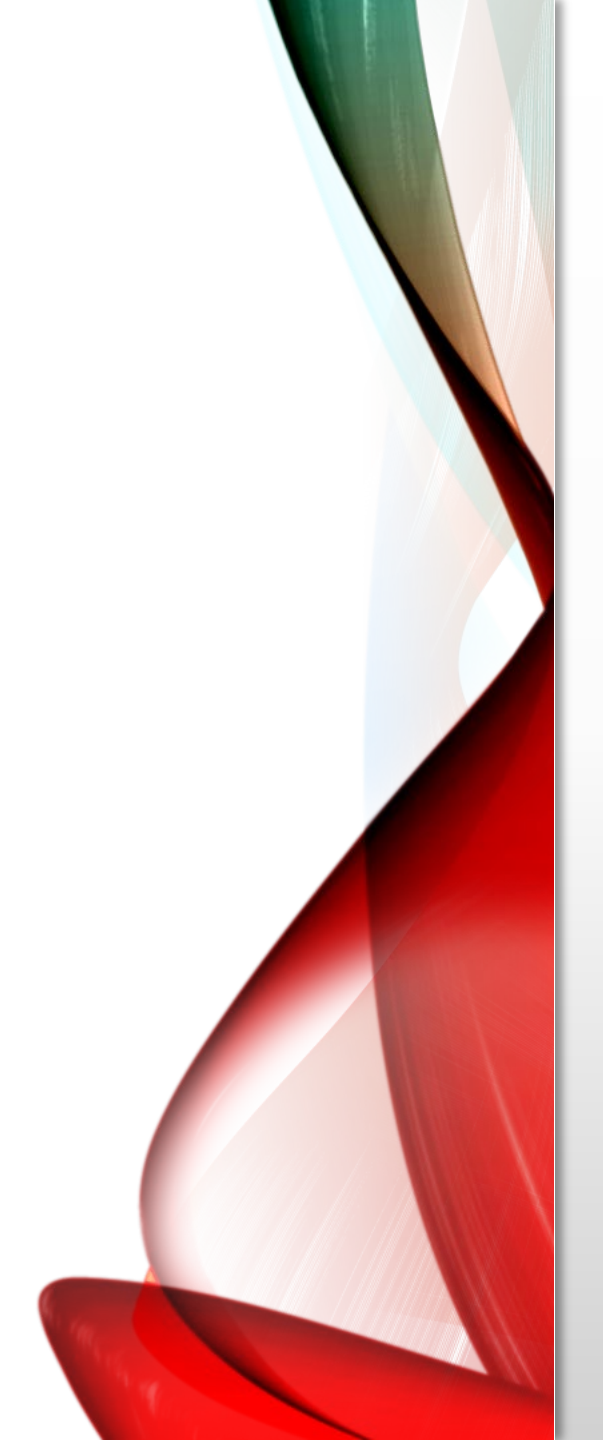

## • Leave Balances will display as of that date

#### Personal Information Employee Finance Information Technology Requests

## Leave Balances

Relect the link under the Type of Leave column to access detailed information.

🗧 Balances shown reflect totals as of last payroll period. Select type of leave to review detail.

| List of Leave Types          |                                   |                                      |                                            |                                                            |                         |
|------------------------------|-----------------------------------|--------------------------------------|--------------------------------------------|------------------------------------------------------------|-------------------------|
| TYPE of Leave                | Hours or Days Available Beginning | g Balance <mark> Earned as of</mark> | Nov <u>14, 2022 <mark>T</mark>aken a</u> s | <mark>s of</mark> Nov 1 <mark>4, 2022 Available Bal</mark> | ance as of Nov 14, 2022 |
| Annual Leave                 | Hours                             | .00                                  | 15.00                                      | .00                                                        | 15.00                   |
| Bereavement                  | Hours                             | .00                                  | .00                                        | .00                                                        | .00                     |
| Extended Covid Family Leave  | Hours                             | .00                                  | .00                                        | .00                                                        | .00                     |
| Covid Emergency Leave        | Hours                             | .00                                  | .00                                        | .00                                                        | .00                     |
| Family Medical Leave         | Hours                             | .00                                  | .00                                        | .00                                                        | .00                     |
| Furlough                     | Hours                             | .00                                  | .00                                        | .00                                                        | .00                     |
| Jury Duty                    | Hours                             | .00                                  | .00                                        | .00                                                        | .00                     |
| Leave Without Pay            | Hours                             | .00                                  | .00                                        | .00                                                        | .00                     |
| Military Leave               | Hours                             | .00                                  | .00                                        | .00                                                        | .00                     |
| Parental Paid Leave          | Hours                             | .00                                  | .00                                        | .00                                                        | .00                     |
| Sick Leave                   | Hours                             | .00                                  | 7.50                                       | .00                                                        | 7.50                    |
| Vet Svc Connected Disability | Hours                             | .00                                  | .00                                        | .00                                                        | .00                     |
|                              |                                   |                                      |                                            |                                                            |                         |

WEB SELF SERVICE

RE1

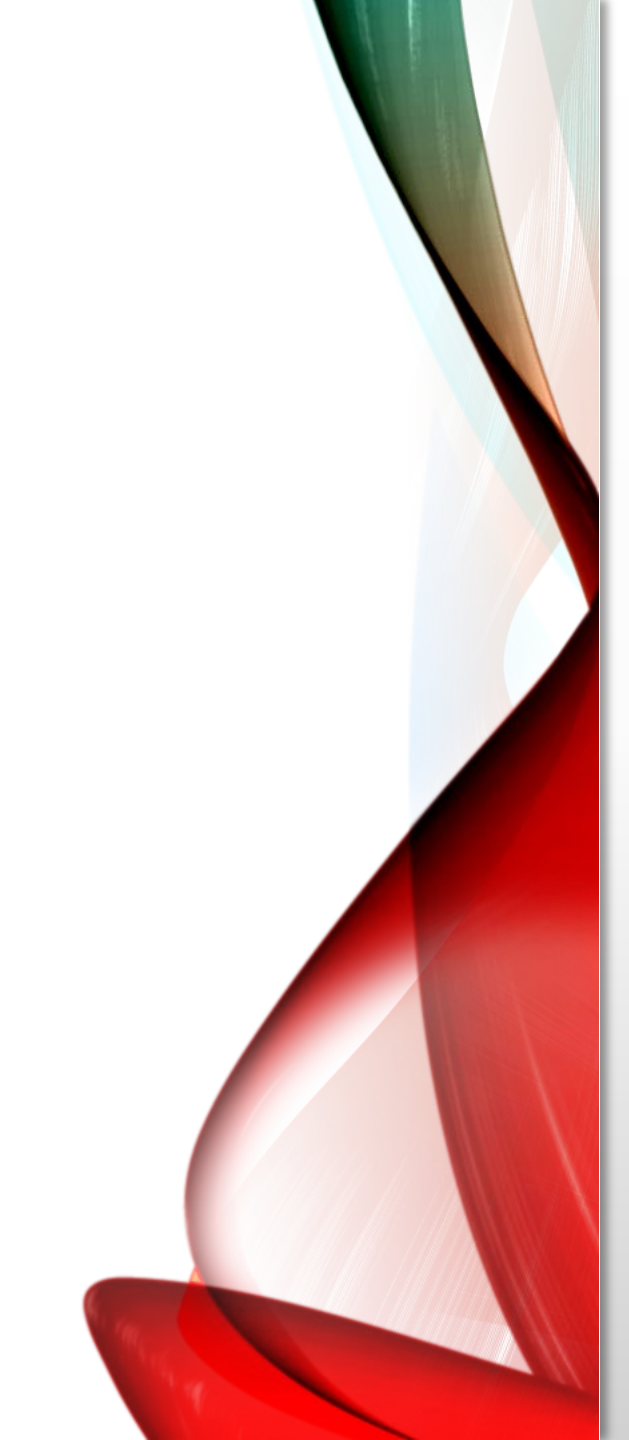

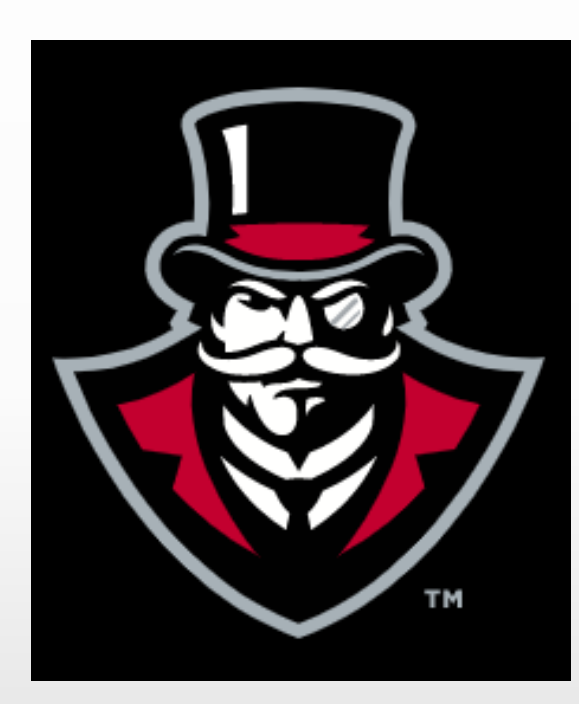

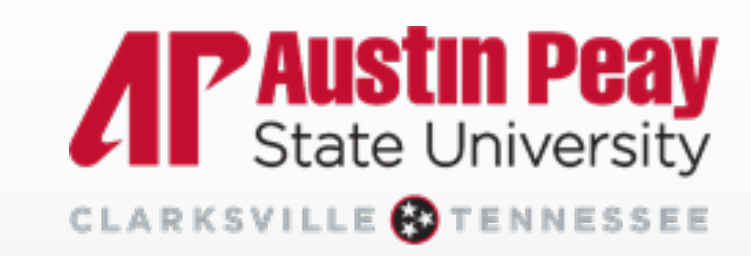